## Yahoo! JAPAN PassMarket におけるクレジットカード決済による参加費ご入金方法 ※Yahoo! ID をお持ちでない場合についてのご説明となります。

① 以下の URL より、チケット申し込み画面に入る。

https://passmarket.yahoo.co.jp/event/show/detail/0219c36h7f621.html

## ② ピンク色の「チケットを申し込む」ボタンをクリックする。

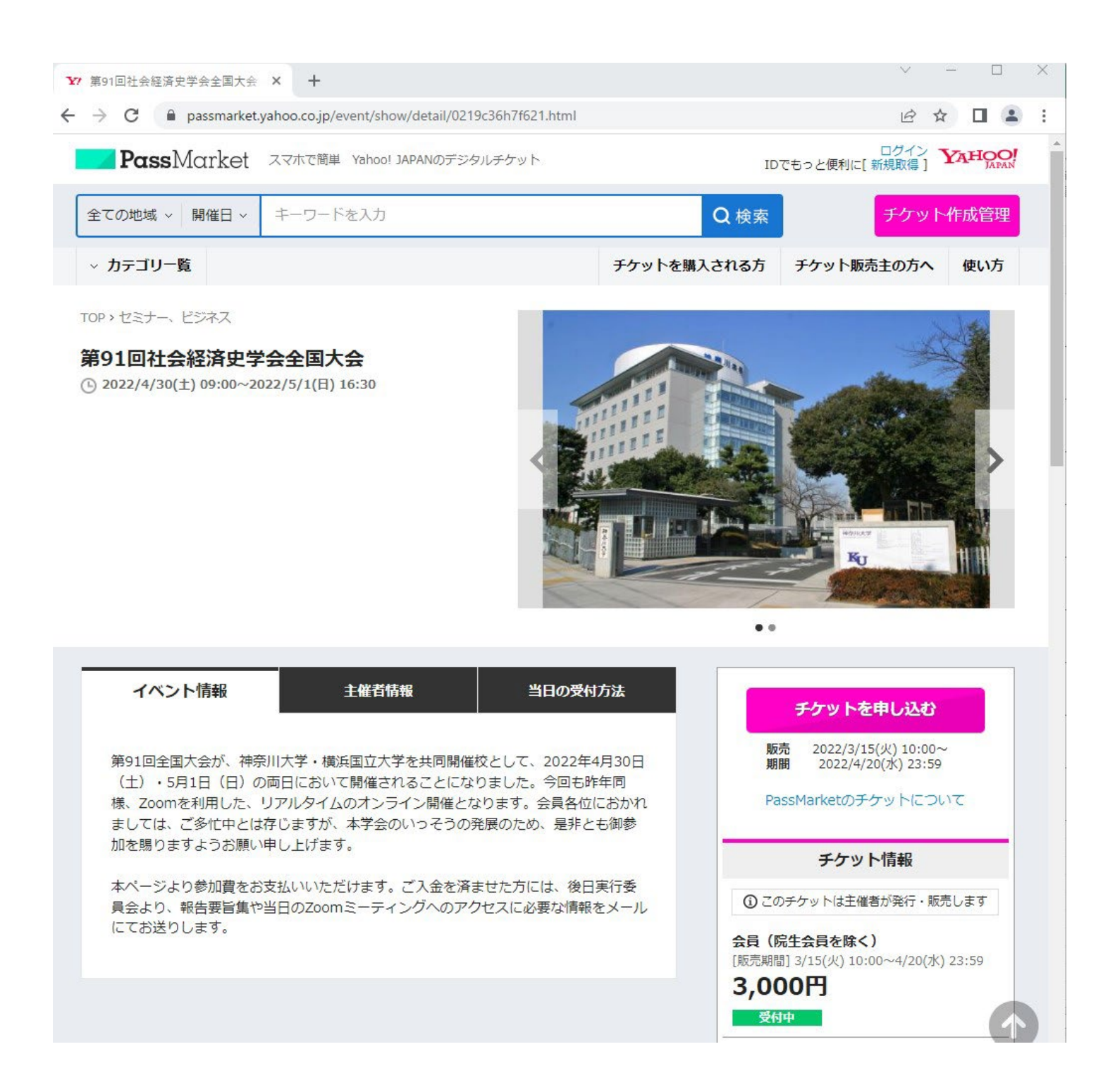

## ③【チケット選択】の画面に入りますので、購入するチケットの種類の右にある数字を「1」にして、

画面の最下部にある [ログインせずに申し込む] をクリックする。

| ← → C 🔒 passmark   | et.yahoo.co.jp/order/buy/edit?even                                             | t_id=0219c36h7f621                     |       | ☞☆□     |
|--------------------|--------------------------------------------------------------------------------|----------------------------------------|-------|---------|
| <b>Pass</b> Market |                                                                                |                                        |       | ログイン Y7 |
| <                  | 戻る<br>チケット<br>選択                                                               | <b>チケット申し込み</b><br>お支払い<br>情報入力<br>の確認 | 完了    |         |
| I                  | チケット 選択                                                                        |                                        |       |         |
| ş<br>(             | 第91回社会経済史学会全国大<br>③ 2022/4/30(土)09:00~2022/5/1(日)16:3<br>♥ 神奈川大学・横浜国立大学(オンライン形 | 会<br>10<br>開催〉                         |       |         |
|                    | 会員(院生会員を除く)<br>販売期間] 3/15(火) 10:00~4/20(水) 23:59<br>人1枚まで                      |                                        |       |         |
| ;                  | 3,000円                                                                         |                                        | - 0 + |         |
|                    | <b>院生会員</b><br>販売期間] 3/15(火) 10:00~4/20(水) 23:59<br>人1枚まで                      |                                        |       |         |
| 1                  | 1,000円                                                                         |                                        | - 0 + |         |
| ,                  | <b>非会員</b><br>販売期間] 3/15(火) 10:00~4/20(水) 28:59<br>人1枚まで                       |                                        |       |         |
| 4                  | 4,000円                                                                         |                                        | - 0 + |         |
| -                  | Ð                                                                              | PayPay残高の支払いならもっとおトク!                  |       |         |
|                    |                                                                                | ログイン                                   |       |         |
|                    |                                                                                | ログインせずに申し込む                            |       |         |

 ④【お支払い情報入力】の画面に入りますので、お手持ちのクレジットカード番号、カードの有効期限、 カード裏面等に記載されているセキュリティコード(3桁ないし4桁の数字)、カードに記載のお名前 (半角ローマ字)の4箇所をすべて入力し、青色の「申し込み内容を確認する」ボタンをクリックする。

| ▶ お支払情報入力 - パスマーケ  | אר א אר איז איז איז איז איז איז איז איז א |                   |                  |      | <ul> <li>✓ - □</li> </ul> | ×          |
|--------------------|-------------------------------------------|-------------------|------------------|------|---------------------------|------------|
| ← → C 🔒 passma     | arket.yahoo.co.jp/order/cr                | edit/guestpayment |                  |      |                           | <b>.</b> : |
| <b>Pass</b> Market |                                           |                   |                  |      | ■ ログイン                    | ¥7         |
|                    | 〈戻る                                       | チケット              | 申し込み             |      |                           |            |
|                    |                                           |                   |                  |      |                           |            |
|                    |                                           | 選択 情報入力           | 申し込み内容 元了<br>の確認 |      |                           |            |
|                    | お支払い方法                                    |                   |                  |      |                           |            |
|                    | ● クレジットカード決済                              | Â                 |                  |      |                           |            |
|                    | 以下のクレジットカードオ                              | が利用できます           |                  |      |                           |            |
|                    |                                           | B                 |                  |      |                           |            |
|                    | カード番号【必須】(左詰め                             | っでご入力ください)        |                  |      |                           |            |
|                    | XXXX                                      | XXXX              | XXXX             | XXXX |                           |            |
|                    |                                           |                   |                  |      |                           |            |
|                    | 有効期限(月/年)[必須                              | <b>)</b>          |                  |      |                           |            |
|                    | 01 V H 2030 V                             | <del>4</del>      |                  |      |                           |            |
|                    | セキュリティコード【必須】                             |                   |                  |      |                           |            |
|                    | ххх */                                    | の(表)裏面3けたか4けたの数字  |                  |      |                           |            |
|                    |                                           |                   |                  |      |                           |            |
|                    | 名義人(半角ローマ字)                               | 【必須】              | KANAGAWA         |      |                           |            |
|                    |                                           |                   |                  |      |                           |            |
|                    |                                           |                   |                  |      |                           |            |
|                    | Yahoo JAPAN ID でログ                        | インすると利用できます。      |                  |      |                           |            |
|                    | HUTVId <b>C00</b>                         |                   |                  |      |                           |            |
|                    |                                           | 申し込み内容            | 客を確認する           |      |                           |            |
|                    |                                           |                   |                  |      |                           | <b>.</b>   |

⑤【申し込み内容の確認】の画面に入りますので、【お客様情報】のお名前(カタカナ)、メール アドレス、4 桁のパスワード(→半角数字で、お好きな番号を設定していただき、番号はお手許にお 控えください)の 3 箇所をすべて入力の上、画面下部にある【申し込み内容を確定する】ボタンをク リックする。(※以下の画像は会員(院生会員を除く)を購入する場合の画面です。)

| <b>Pass</b> Market |                                                                                       |                                                                                    |        |                  |  | ≔ | ログイン | Y |
|--------------------|---------------------------------------------------------------------------------------|------------------------------------------------------------------------------------|--------|------------------|--|---|------|---|
|                    | < <b>戻る</b><br>チケット<br>選択                                                             | チケット申し込み<br>お支払い 申し込み内容 完了<br>の確認                                                  |        |                  |  |   | 1    |   |
|                    | お客様情報                                                                                 | -> IEDU                                                                            |        |                  |  |   |      |   |
|                    | お名前 <u>[必須]</u>                                                                       |                                                                                    |        |                  |  |   |      |   |
|                    | カナガワ                                                                                  | <b>タロウ</b>                                                                         |        |                  |  |   |      |   |
|                    | メールアドレス[必須]                                                                           |                                                                                    |        |                  |  |   |      |   |
|                    | taro-kanagawa@shakeishi.jp                                                            |                                                                                    |        |                  |  |   |      |   |
|                    | ※お申し込み完了メールを受け取るメールアド<br>4板のパフロード(半角数字)「火海」                                           | レスをご入力ください。                                                                        |        |                  |  |   |      |   |
|                    | 1234<br>※別端末や別ブラウザでチケケを開く場合等                                                          | に使用しますので、大切に保管してください。                                                              |        |                  |  |   |      |   |
|                    | チケット情報                                                                                |                                                                                    |        |                  |  |   |      |   |
|                    | ・<br>第91回社会経済史学会全国大会<br>③ 2022/4/30(土)06:00~2022/5/1(日)16:30<br>♀ 神奈川大学、横浜国立大学(オンライン開 | 第91回社会経済史学会全国大会<br>③ 2022/4/30(±)08:00~2022/5/1(日))6:30<br>● 神奈川大学・横浜国立大学(オンライン開催) |        |                  |  |   |      |   |
|                    | チケッ                                                                                   | チケット名 面積                                                                           |        | 枚数               |  |   |      |   |
|                    | 会員(院生会員を除く)                                                                           |                                                                                    | 3,000円 | 1枚               |  |   |      |   |
|                    | お支払い金額                                                                                |                                                                                    |        |                  |  |   |      |   |
|                    | お支払い金額内訳:                                                                             |                                                                                    |        | 2 000 🖽          |  |   |      |   |
|                    | 合計お支払い金額:                                                                             |                                                                                    | 8      | 5,000円<br>円000,5 |  |   |      |   |
|                    | お支払い体報                                                                                |                                                                                    |        |                  |  |   |      |   |
|                    | ****_***                                                                              |                                                                                    |        |                  |  |   |      |   |
|                    | 支払い区分:一括払い                                                                            |                                                                                    |        | 変更               |  |   |      |   |
|                    | Rokt利用规約                                                                              |                                                                                    |        |                  |  |   |      |   |
|                    | □ <b>Rokt</b> (シンガポール)に対する個人情報                                                        | 報の提供に同意し、おすすめ情報やクーポン                                                               | を受け取る。 |                  |  |   |      |   |
|                    |                                                                                       |                                                                                    |        |                  |  |   |      |   |
|                    | 甲                                                                                     | し込み内容を確定する                                                                         |        |                  |  |   |      |   |

⑥ 以上でご入金のお手続き完了となります。